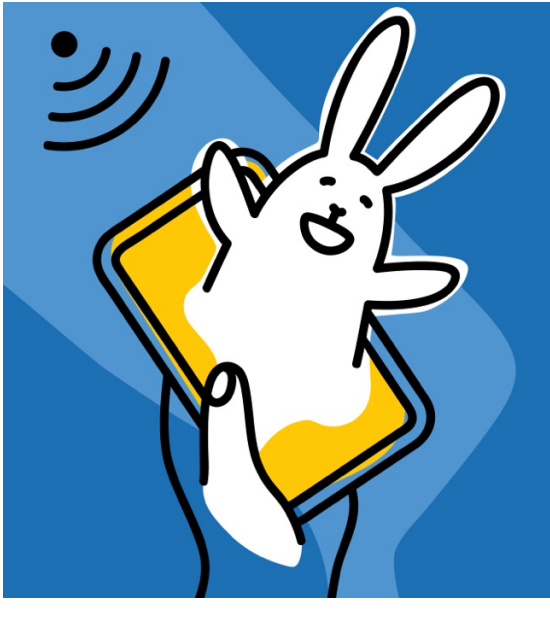

# 45 Symposium de Cunicultura Asescu 6 y 7 de octubre 2021

# Tutorial de registro

<u>Symposium Asescu</u>

## 1. ACCESO PARA SOCIOS

Paso 1: Acceder a página de registro con código de acceso a evento (número de socio):

https://symposiumcunicultura.gocongresos.com/registrarse/

| ASESCU |                                                                                  |                                                          | = |
|--------|----------------------------------------------------------------------------------|----------------------------------------------------------|---|
|        | Registrarme<br>Nombre<br>Tu nombre                                               | <b>Apellidos</b><br>Tus apellidos                        |   |
|        | Email<br>tuemail@example.com                                                     | Repite el email<br>tuemail@example.com                   |   |
|        | Contraseña<br>Tu contraseña                                                      | Repite la contraseña<br>Tu contraseña                    |   |
|        | Empresa                                                                          |                                                          |   |
|        | Nombre y apellidos (requerido)                                                   |                                                          |   |
|        | NIF (requerido)                                                                  |                                                          |   |
|        | Domicilio (requerido)                                                            |                                                          |   |
|        | Código Postal (requerido)                                                        |                                                          |   |
|        | Población (requerido)                                                            |                                                          |   |
|        | Provincia (requerido)                                                            |                                                          |   |
|        | País (requerido)                                                                 |                                                          |   |
|        | Teléfono (requerido)                                                             |                                                          |   |
|        | Su e-mail (requerido)                                                            |                                                          |   |
|        | Datas de facturación (ar d                                                       | neuronic facto una)                                      |   |
|        | Datos de racturación (en caso de re                                              | querii (actura)                                          | _ |
|        | Código de acceso a evento<br>85]JOI6295HUJENKZ                                   |                                                          |   |
|        | No soy un robot                                                                  | TCHA<br>femicos                                          | - |
|        | <ul> <li>He leído y acepto el <u>Aviso Legal</u>,<br/><u>Cookies</u>.</li> </ul> | la <u>Política de Privacidad</u> y la <u>Política de</u> |   |
|        | Regi                                                                             | strarme                                                  |   |
|        | Volve                                                                            | <u>er al login</u>                                       |   |

EMPRESAS PATROCINADORAS Y COLABORADORAS DEL 45 SYMPOSIUM CUNICULTURA ASESCU Hipra Core Andrés Pintaluba Elanco Hermi Intercun Nanta MSD Granja Jordan Nutega Ebronatura

 $\rightarrow$  Tras registrarse, acceden directamente al espacio:

https://symposiumcunicultura.gocongresos.com/evento/45symposiumasescu/

## 2. ACCESO PARA INSCRITOS

Paso 1: Comprar código de acceso al evento

https://symposiumcunicultura.gocongresos.com/seleccionar-modalidad/45symposiumasescu/

#### $\rightarrow$ Pinchar en la tarifa correspondiente

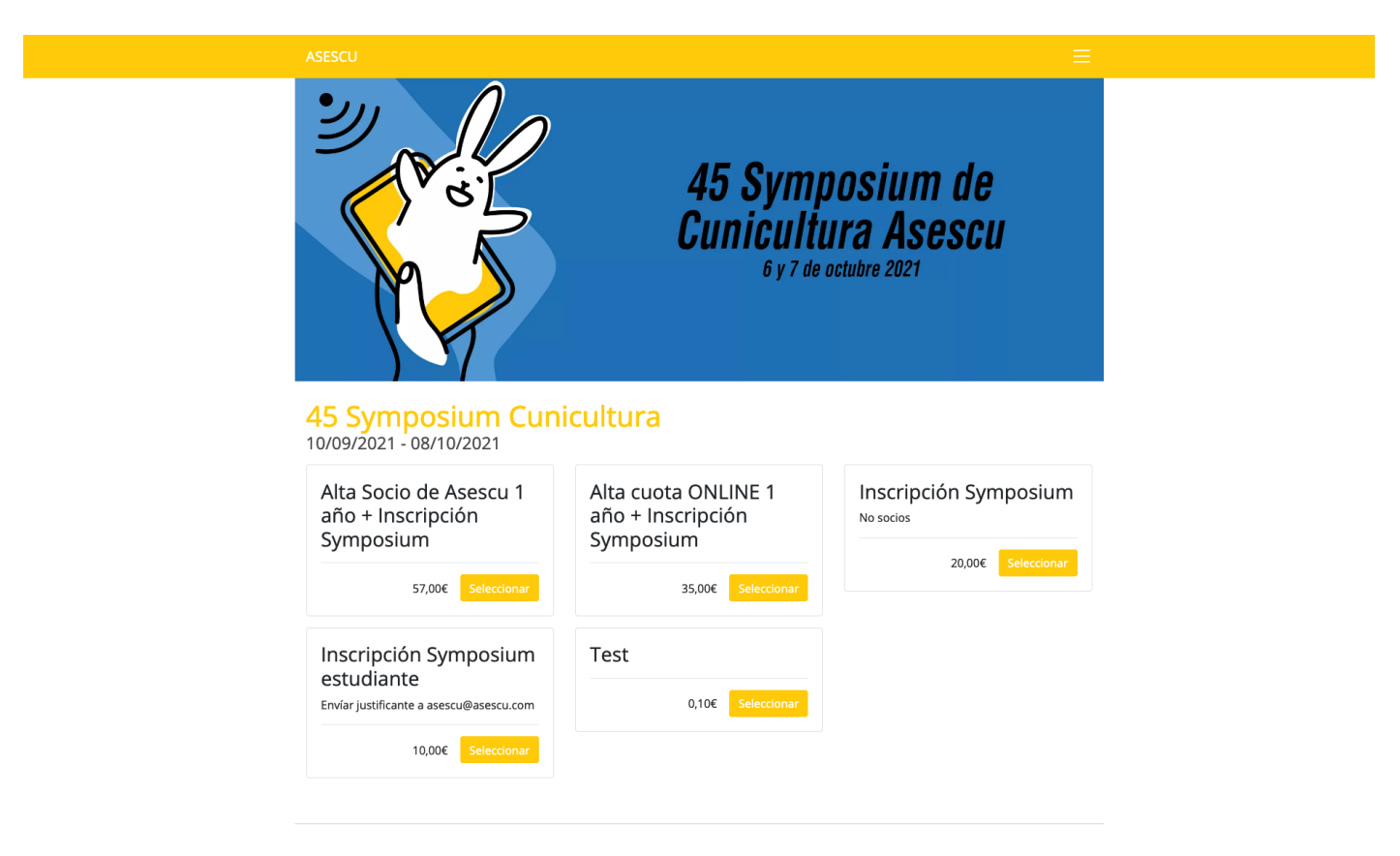

EMPRESAS PATROCINADORAS Y COLABORADORAS DEL 45 SYMPOSIUM CUNICULTURA ASESCU Hipra Coren Andrés Pintaluba Elanco Hermi Intercun Nanta MSD Granja Jordan Nutega Ebronatura

| 1 |  |  | U |  |
|---|--|--|---|--|
|   |  |  |   |  |

#### Pedido

La información de contacto se usará únicamente para gestionar el pedido. A continuación podrás registrarte en la aplicación utilizando la cuenta que desees.

| Nombre                                                        | Apellidos                                               |
|---------------------------------------------------------------|---------------------------------------------------------|
| Tu nombre                                                     | Tus apellidos                                           |
| Email                                                         | Repite el email                                         |
| tuemail@example.com                                           | tuemail@example.com                                     |
| EVENTO                                                        |                                                         |
| 45 Symposium Cunicultura                                      |                                                         |
| Test                                                          |                                                         |
| 0,10€                                                         |                                                         |
| Forma de pago                                                 |                                                         |
| Tarjeta de crédito online                                     |                                                         |
| No soy un robot                                               | CHA                                                     |
| He leído y acepto el <u>Aviso Legal</u> , la <u>Cookies</u> . | a <u>Política de Privacidad</u> y la <u>Política de</u> |
| Cor                                                           | nprar                                                   |
| <u>Cancelar y</u>                                             | volver al sitio                                         |

EMPRESAS PATROCINADORAS Y COLABORADORAS DEL 45 SYMPOSIUM CUNICULTURA ASESCU Hipra Core Andrés Pintaluba Elanco Hermi Intercun Nanta MSD Granja Jordan Nutega Ebronatura

| Pedido regis                                         | trado                                     |  |
|------------------------------------------------------|-------------------------------------------|--|
| A continuación te resumimos le proceder con el pago. | os datos de tu pedido y te indicamos cómo |  |
| Nombre                                               | Apellidos                                 |  |
| -                                                    |                                           |  |
| Email                                                |                                           |  |
| -@gmail.com                                          |                                           |  |
|                                                      |                                           |  |
| EVENTO                                               |                                           |  |
| 45 Symposium Cunicultura                             |                                           |  |
| 0,10€                                                |                                           |  |
|                                                      |                                           |  |
| Pulsa continuar para acceder a                       | la plataforma de pago con tarjeta.        |  |
| Conti                                                | nuar con el pago                          |  |
|                                                      |                                           |  |

Hipra Coren Andrés Pintaluba Elanco Hermi Intercun Nanta MSD Granja Jordan Nutega Ebronatura

| ۵                                           | Santander                               | Seleccione su idioma Castellano 🧧            |  |
|---------------------------------------------|-----------------------------------------|----------------------------------------------|--|
| 1 Selection                                 | cione<br>do de pago 😑 2 🖓               | mprobación 🔝 3 Solicitando 🔁 4 Presilizado 🖒 |  |
| Datos de                                    | e la operación                          | Pagar con Tarjeta 🛛 🗤 😂 😂 🚬 🐮 😋 💷 🕋 🔨        |  |
| Importe:                                    | 0,10€                                   | Nº Tarjeta:                                  |  |
| Comercio:                                   | GO PRODUCCIONES<br>TECNICAS<br>(ESPAÑA) | Caducidad:<br>mm aa                          |  |
| Terminal:                                   | 36308906-1                              | Cód. Seguridad:                              |  |
| Pedido:                                     | 340001                                  |                                              |  |
| Fecha:                                      | 13/09/2021 11:00                        | Cancelar Pagar                               |  |
| VISA<br>IIIIIIIIIIIIIIIIIIIIIIIIIIIIIIIIIII | SafeKey                                 | Pagar con Tarjeta UnionPay 🔤 🗸 🗸             |  |
| JCB<br>J/Secure                             | ProtectBuy                              | Otras formas de pago ^                       |  |
|                                             |                                         | G Pay<br>Google Pay                          |  |
|                                             |                                         |                                              |  |
|                                             |                                         | Powered by 💛 Redsýs                          |  |

→ A continuación, el email registrado recibe un correo electrónico:

¡Hola!

Ya estás listo para participar en 45 Symposium Cunicultura, de ASESCU.

El link, llevará al asistente a la página de registro: https://symposiumcunicultura.gocongresos.com/registrarse/

Paso 2: Registrarse con el código de acceso al evento

| Δ 👟 |  |  |
|-----|--|--|
|     |  |  |
|     |  |  |

| Tu nombre                                                  | Tus apellidos                                                |
|------------------------------------------------------------|--------------------------------------------------------------|
| Email                                                      | Repite el email                                              |
| tuemail@example.com                                        | tuemail@example.com                                          |
| Contraseña                                                 | Repite la contraseña                                         |
| Tu contraseña                                              | Tu contraseña                                                |
| Empresa                                                    |                                                              |
|                                                            |                                                              |
| Nombre y apellidos (requerido)                             |                                                              |
| NIF (requerido)                                            |                                                              |
| Domicilio (requerido)                                      |                                                              |
| Código Postal (requerido)                                  |                                                              |
| Población (requerido)                                      |                                                              |
| Provincia (requerido)                                      |                                                              |
| País (requerido)                                           |                                                              |
| Teléfono (requerido)                                       |                                                              |
| Su e-mail (requerido)                                      |                                                              |
| Datos de facturación (en caso de                           | requerir factura)                                            |
| Código de acceso a evento<br>85JJOI6295HUJENKZ             | ĥ                                                            |
| No soy un robot                                            | CAPTCHA<br>- 1 Farmons                                       |
| He leído y acepto el <u>Aviso Lega</u><br><u>Cookies</u> . | al, la <u>Política de Privacidad</u> y la <u>Política de</u> |
| Re                                                         | gistrarme                                                    |
| Vo                                                         | her al login                                                 |

EMPRESAS PATROCINADORAS Y COLABORADORAS DEL 45 SYMPOSIUM CUNICULTURA ASESCU Hipra Core Andrés Pintaluba Elanco Hermi Intercun Nanta MSD Granja Jordan Nutega Ebronatura

→ Tras registrarse, acceden directamente al espacio: https://symposiumcunicultura.gocongresos.com/evento/45symposiumasescu/

PARA ACCEDER UNA VEZ REGISTRADO, EL ACCESO SE PODRÁ HACER DESDE EL SIGUIENTE ENLACE: https://symposiumcunicultura.gocongresos.com/entrar/